## Viewing Employee Roster

Log into your account so your on the page below:

| 2 Customer Administration                                                 |                                                                                                    |                           |
|---------------------------------------------------------------------------|----------------------------------------------------------------------------------------------------|---------------------------|
| Navigation                                                                | NMR NEW LOGO                                                                                                    |                           |
| Account Administration     Occupational Health Screening     Participants | Wekcome to Customer Administration<br>Select from the enviption on the left to begin.                                                                                                    |                           |
| Help and Tutorials                                                        | New Year / New Look!                                                                                                    |                           |
|                                                                           | NMR is proud to unveil its new logo for 2022!                                                                                                    |                           |
| @ Details                                                                 | Nationwide<br>Medical Review                                                                                                    |                           |
|                                                                           | MRO Certification Documents                                                                                                    |                           |
|                                                                           | Click here to download our current MRO certificates                                                                                                    |                           |
|                                                                           | 02/02/2022 - System Updates                                                                                                    |                           |
|                                                                           | The deployment of our system updates will occur on <b>Wednesday</b> , 02/02/2022 at 6:00 pm MDT. The system will be<br>unavailable for approximately 30 minutes while the updates are deployed.                                                   |                           |
|                                                                           | 12/01/21 - IMPORTANT NOTICE<br>2017 Federal Custody and Control Form (CCF) Expiration Date Extended                                                                                                    |                           |
|                                                                           | On November 23, the Office of Management and Budget (OMB) extended the expiration of the 2017 paper CCF to August 31,<br>2023. The Substance Abuse and Mental Health Services Administration (SAMHSA) requested annoval from OMB for the continue |                           |
| () Start                                                                  | sstomer                                                                                                    | Mon, Jan 31, 2022 4:39 FM |
|                                                                           |                                                                                                    |                           |

From the Navigation Tab select Participants

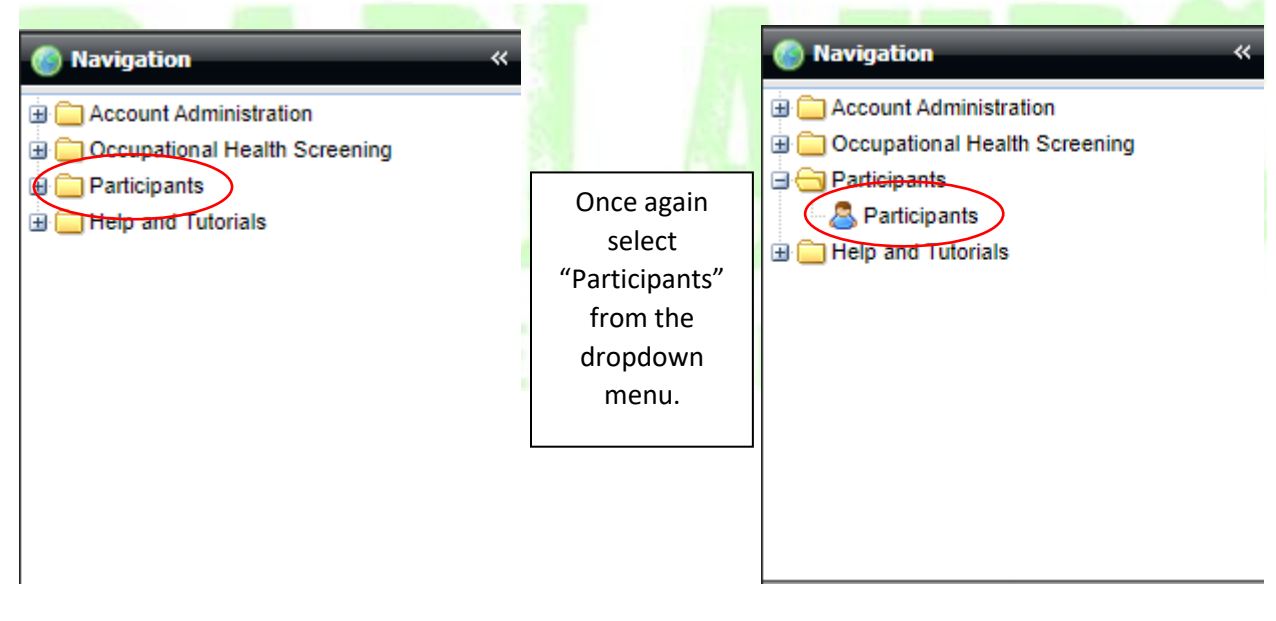

| Customer Administration       |                                                                                                    |                |                         |              |         |      |       |    |                  |             |        |            |                                                                                                    | _      |            |        |                       | 6 X     |
|-------------------------------|----------------------------------------------------------------------------------------------------|----------------|-------------------------|--------------|---------|------|-------|----|------------------|-------------|--------|------------|----------------------------------------------------------------------------------------------------|--------|------------|--------|-----------------------|---------|
| Navigation                    | « Participants                                                                                                    | _              |                         | _            | _       | _    | _     | _  | _                | _           | _      |            |                                                                                                    | _      | _          | _      |                       |         |
| Account Administration        | G Add OEds                                                                                                    | Colorad In Net | tes Order Now           | Audt SExport |         |      |       |    |                  |             |        |            |                                                                                                    |        |            |        | Sears                 | ch 😐 (  |
| Occupational Health Screening | Customer                                                                                                    | Einst Name     | Middle Mame             | Last Name    | address | City | Chala | 70 | Phone            | Cell Phone  | Email  | Chabur     | Status Desson                                                                                                    | CON    | DOR        | Turne  | Location              | -       |
| Participants                  | DEMO                                                                                                    | JANE           | and the reason          | DOE          | Autor   | ony  | 21616 | up | 701-842-         | Con Privile | Lintes | Active     | Crimical Policies                                                                                                    | "C123  | 01/19/2022 | Random | DEMO<br>BADI ANDS     | 0       |
| 9 🛄 Hep and Tutorials         | DAULANUS                                                                                                    | 101101         |                         | 0.05         |         |      |       |    | 2326             |             |        | T          | The state of the state of the s |        | 011100000  | NONDOT | BAULANUS              | -       |
|                               | BADLANDS                                                                                                    | JOHN           |                         | DUC          |         |      |       |    | 2326             |             |        | Terminated | terminated                                                                                                    | ~0321  | 01/19/2022 |        | BADLANDS              |         |
|                               | BADLANDS                                                                                                    | FRANK          |                         | SMITH        |         |      |       |    | 701-842-<br>2326 |             |        | Active     |                                                                                                    | **A123 | 2022-01-19 |        | BADLANDS              |         |
| Details<br>etails to daplay : |                                                                                                    |                |                         |              |         |      |       |    |                  |             |        |            |                                                                                                    |        |            |        |                       |         |
|                               |                                                                                                    |                |                         |              |         |      |       |    |                  |             |        |            |                                                                                                    |        |            |        |                       |         |
|                               |                                                                                                    |                |                         |              |         |      |       |    |                  |             |        |            |                                                                                                    |        |            |        |                       |         |
|                               | 1                                                                                                    |                |                         |              |         |      |       |    |                  |             |        |            |                                                                                                    |        |            |        |                       |         |
|                               |                                                                                                    |                |                         |              |         |      |       |    |                  |             |        |            |                                                                                                    |        |            |        |                       |         |
|                               | to a line of                                                                                                    |                | as of the second second | 1            |         |      |       |    |                  |             |        |            |                                                                                                    |        |            | Dise   |                       | -       |
|                               | In a Leade                                                                                                    |                | snow 25 v items         | Customize    |         |      |       |    |                  |             | _      |            |                                                                                                    |        |            | Dap    | aying seconds 1 = 5   | MOW CO  |
|                               | and the second second s |                |                         |              |         |      |       |    |                  |             |        |            |                                                                                                    |        |            |        | And the second second |         |
| ) start                       | Gustomer                                                                                                    |                |                         | _            |         | _    |       |    |                  | -           | _      | _          | _                                                                                                    | -      | _          |        | Mon, Jan 31, 2022     | 4:47 PM |

Your screen should now show anyone who has taken a test under your company.

The top menu on this page looks like this:

 Add @Edd @Uplod \_\_\_\_\_\_Note: Tow: \_\_\_\_\_\_\_Note: Name
 Address
 City
 State
 Zp
 Phone
 Cell Phone
 Email
 Status Reason
 SSN
 DOB
 Type

To see whether an employee is active in the company look at the "Status" column

| Participants     | Participants |             |           |         |      |          |       |                  |            |       |            |               |        |            |                                 |                  |   |
|------------------|--------------|-------------|-----------|---------|------|----------|-------|------------------|------------|-------|------------|---------------|--------|------------|---------------------------------|------------------|---|
| 🔾 Add 🎡 Edit (   |              |             |           |         |      | 🔍 Search | Clear |                  |            |       |            |               |        |            |                                 |                  |   |
| Customer         | First Name   | Middle Name | Last Name | Address | City | State    | Zip   | Phone            | Cell Phone | Email | Status     | Status Reason | SSN    | DOB        | Туре                            | Location         |   |
| DEMO<br>BADLANDS | JANE         |             | DOE       |         |      |          |       |                  |            |       | Active     |               | **C123 | 01/19/2022 | Random<br>Participant<br>NONDOT | DEMO<br>BADLANDS | 0 |
| DEMO<br>BADLANDS | JOHN         |             | DOE       |         |      |          |       | 701-842-<br>2326 |            |       | Terminated | Terminated    | **C321 | 01/19/2022 |                                 | DEMO<br>BADLANDS | 0 |
| DEMO<br>BADLANDS | FRANK        |             | SMITH     |         |      |          |       | 701-842-<br>2326 |            |       | Active     | )             | **A123 | 2022-01-19 |                                 | DEMO<br>BADLANDS | 0 |
|                  |              |             |           |         |      |          |       |                  |            |       |            |               |        |            |                                 |                  |   |

If the status says "Active" they are currently still employed by you. If it shows anything else (Terminated, Inactive, Transferred, etc.) that employee no longer works for you and has been removed from the random pools.

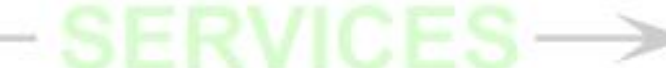

To see whether the employee is in a random pool or not look under the "Type" column

| Participants                                                | Participants |             |           |         |      |       |     |                  |            |       |            |               |        |            |                                 |                  |   |
|-------------------------------------------------------------|--------------|-------------|-----------|---------|------|-------|-----|------------------|------------|-------|------------|---------------|--------|------------|---------------------------------|------------------|---|
| 🔘 Add 🛞 Edit 🛞 Uplaad 🥃 Notes 🍈 Order Now 🗄 Suddt 🖏 Dipart+ |              |             |           |         |      |       |     |                  |            |       |            |               |        |            | 🔍 Search                        | 🦲 Clear          |   |
| Customer                                                    | First Name   | Middle Name | Last Name | Address | City | State | Zip | Phone            | Cell Phone | Email | Status     | Status Reason | SSN    | DOB        | Туре                            | Location         |   |
| DEMO<br>BADLANDS                                            | JANE         |             | DOE       |         |      |       |     | 701-842-<br>2326 |            |       | Active     |               | **C123 | 01/19/2022 | Random<br>Participant<br>NONDOT | DEMO<br>BADLANDS | 9 |
| DEMO<br>BADLANDS                                            | JOHN         |             | DOE       |         |      |       |     | 701-842-<br>2326 |            |       | Terminated | Terminated    | "C321  | 01/19/2022 |                                 | DEMO<br>BADLANDS | 0 |
| DEMO<br>BADLANDS                                            | FRANK        |             | SMITH     |         |      |       |     | 701-842-<br>2326 |            |       | Active     |               | **A123 | 2022-01-19 |                                 | DEMO<br>BADLANDS | 0 |

If the type says "Random Participant DOT" they are in a DOT pool, if it says "Random Participant NONDOT" they are in a Non-DOT pool. If there is nothing in this column they aren't added to a pool and aren't on the company's official roster for the random pool. Please see "Adding Participants to Pool" Guide.